# EXCEL T.D. N° 2 : cas TEMERIT

La société TEMERIT dont le siège social est situé chemin de la Poterne à Grenoble commercialise des vêtements pour hommes. Son PDG, monsieur DOULAIGUE vous charge d'effectuer le suivi du chiffre d'affaires des 7 magasins qu'il possède sur le territoire français.

#### VOTRE TRAVAIL

Ouvrir une nouvelle feuille de calcul. Nommez-la 02TEMERIT.XLS. Menu Fichier – Nouveau Menu Fichier – Enregistrer sous

## ETAPE N°1SAISIR DU TEXTE ET DES DONNEES

Saisissez les informations suivantes sur votre feuille :

|    | Α                              | В       | С       | D     | Е     | F     | G     | Н       | Ι     | J       | K       | L       | М        |
|----|--------------------------------|---------|---------|-------|-------|-------|-------|---------|-------|---------|---------|---------|----------|
| 1  | SOCIETE TEMERIT                |         |         |       |       |       |       |         |       |         |         |         |          |
| 2  |                                |         |         |       |       |       |       |         |       |         |         |         |          |
| 3  | Chiffre d'affaires en milliers |         |         |       |       |       |       |         |       |         |         |         |          |
|    | d'€uros                        |         |         |       |       |       |       |         |       |         |         |         |          |
| 4  |                                |         |         |       |       |       |       |         |       |         |         |         |          |
| 5  |                                | Janvier | Février | Mars  | Avril | Mai   | Juin  | Juillet | Août  | Septemb | Octobre | Novembr | Décembre |
|    |                                |         |         |       |       |       |       |         |       | r       |         | e       |          |
| 6  | PARIS Les Halles               | 60100   | 21100   | 26300 | 37900 | 43200 | 49500 | 54800   | 22100 | 26300   | 47400   | 48500   | 89600    |
| 7  | LYON Hugo                      | 52200   | 18300   | 22900 | 33000 | 37500 | 43000 | 47600   | 19200 | 22900   | 41200   | 42100   | 77800    |
| 8  | LYON Part-Dieu                 | 41000   | 14400   | 18000 | 25900 | 29500 | 33800 | 37400   | 15100 | 18000   | 32400   | 33100   | 61100    |
| 9  | MARSEILLE Paradis              | 38900   | 13700   | 17100 | 24600 | 28000 | 32100 | 35500   | 14300 | 17100   | 30700   | 31400   | 58000    |
| 10 | TOULOUSE Capitole              | 34200   | 12000   | 15000 | 21600 | 24600 | 28200 | 31200   | 12600 | 15000   | 27000   | 27600   | 51000    |
| 11 | LILLE Grand Place              | 35700   | 12500   | 15700 | 22600 | 25700 | 29500 | 32600   | 13200 | 15700   | 28200   | 28800   | 53300    |
| 12 | GRENOBLE Meylan                | 40900   | 14300   | 17900 | 25800 | 29400 | 33700 | 37300   | 15100 | 17900   | 32300   | 33000   | 61000    |

#### ETAPE N°2 SAISIR DES FORMULES DE CALCUL

2-1 Faire la SOMME du chiffre d'affaires du mois de janvier :

Positionnez-vous dans la cellule B13 et cliquez sur l'icône « somme automatique »  $\Sigma$ 

- 2-2 **RECOPIER LA FORMULE** sur les cellules C13 à N13 pour éviter de faire 12 fois la manipulation : Positionnez-vous sur la cellule B13 (celle où se trouve la formule à recopier), sélectionnez le Menu Edition-Copier, sélectionnez les cellules C13 à N13 (cellules de destination), sélectionnez le Menu Edition-Coller
- 2-3 Saisir la formule de la **SOMME** du Chiffre d'Affaires annuel de PARIS Les Halles : Positionnez-vous sur la cellule N6 et saisissez la formule =somme(b6:m6)
- 2-4 RECOPIER LA FORMULE sur les cellules N7 à N12 : Positionnez-vous sur la cellule N6, sélectionnez le Menu Edition-Copier, sélectionnez les cellules N7 à N12, sélectionnez le Menu Edition-Coller

## ETAPE N°3 METTRE EN FORME

- 3-1 ELARGIR LA COLONNE A :
- Positionnez-vous dans une cellule de la colonne A puis sélectionnez le menu Format-Colonne-Largeur-20 3-2 **REDUIRE LES COLONNES** B à M :

Sélectionnez les colonnes B à M, puis sélectionnez le menu Format-Colonne-Largeur-10

- 3-3 CENTRER les mois dans leur cellule : Sélectionnez les cellules B5 à N5, Sélectionnez le menu Format-Cellule-Alignement-Horizontal centré Ou Trouvez l'icône correspondant dans la barre d'outils
- 3-4 Mettre en caractère GRAS les entêtes de lignes et de colonnes et les totaux :
  Sélectionnez les cellules, Sélectionnez le menu Format-Cellule-Police-Style-Gras
  - Ou Trouvez l'icône correspondant dans la barre d'outils
- 3-5 FORMATER les cellules comprenant DES CHIFFRES : Sélectionnez les cellules B6 à N13, sélectionnez le menu Format-Cellule-Nombre, Cliquez sur la catégorie "Comptabilité" : sélectionnez décimales : 0 et symboles : Aucun
- 3-6 Agrandir la TAILLE DES CARACTERES du titre :

Positionnez-vous sur la cellule A1, sélectionnez le Menu Format-Cellule-Police-Taille18

# 3-7 CENTRER SUR PLUSIEURS COLONNES le titre :

Sélectionnez les cellules A1 à N1, sélectionnez le menu Format-Cellule-Alignement-Horizontal-Centrer sur plusieurs colonne

- 3-8 SOULIGNER le texte "Chiffres d'Affaires en Milliers d'euros" :
- Sélectionnez la cellule A3, Sélectionnez le Menu Format-Cellule-Police-Soulignement-Simple 3-9 Mettre des **BORDURES** à votre **TABLEAU** :

Sélectionnez les cellules A5 à N13, Sélectionnez le Menu Format-Cellule-Bordure-contour et intérieur

# ETAPE N°4 Utiliser les fonctions

- 4-1 Calculer la MOYENNE des Chiffres d'Affaires d'un mois : Placez-vous sur la cellule B14, Tapez =MOYENNE ouvrez la parenthèse puis sélectionnez avec votre souris le champ B6 à B12, fermez la parenthèse, puis validez
- 4-2 Calculer le Chiffre d'Affaire MINIMUM d'un mois : Placez-vous sur la cellule B15, Tapez =MIN( puis sélectionnez avec votre souris le champ B6 à B12, fermez la parenthèse, puis validez
- 4-3 Calculer le Chiffre d'Affaire MAXIMUM d'un mois :
  - Placez-vous sur la cellule B16, Tapez =MAX( puis sélectionnez avec votre souris le champ B6 à B12, fermez la parenthèse, puis validez
- 4-4 RECOPIER les 3 formules sur les colonnes C à N en une seule fois

4-5 **METTRE EN FORME** les cellules A14 à N16 comme sur le modèle ci-dessus à l'aide du Menu Format-Cellule - Bordures et Motifs (fond grisé léger)

# ETAPE N°5 METTRE EN PAGE ET IMPRIMER

## METTRE EN PAGE son document :

- 5-1 **ORIENTER** son impression dans la largeur en mode **PAYSAGE** Sélectionnez le Menu Fichier-Mise en page-Page-Orientation-Paysage Sélectionnez la commande : **AJUSTER SUR UNE PAGE** en largeur et en hauteur
- 5-2 Modifier les MARGES
  Sélectionnez le Menu Fichier-Mise en page-Marge-Haut (2cm) Bas (2cm)

Puis **CENTRER** sur la page **HORIZONTALEMENT** et **VERTICALEMENT** 

5-3 Insérer des ENTETES et PIED-DE-PAGE

Sélectionnez le Menu Fichier-Mise en page-En-tête/pied-de-page- cliquez sur pied-de-page personnalisé 5-4 **APERCU** avant impression

Sélectionnez le Menu Fichier-Mise en page-Apercu (ou trouvez l'icône correspondant dans la barre d'outils). Vérifiez que votre tableau tient sur une page.

5-5 **IMPRIMER** son document

Sélectionner le Menu Fichier-Imprimer (ou trouver l'icône correspondant dans la barre d'outils)

# ETAPE N°6 CREER UN GRAPHIQUE

## Découverte de L'ASSISTANT GRAPHIQUE

Utilisez le Menu Insertion-Graphique et laissez vous guider par "l'assistant graphique"

- 1 sur 4 : Essayez plusieurs **type de graphique** et choisissez celui qui montre le mieux les évolutions du Chiffre d'Affaires

- 2 sur 4 : sélectionnez vos données A5 à M12

- 3 sur 4 : Mettre un **titre** 

- 4 sur 4 : insérer sur une nouvelle feuille "GRAPH1"

Mettez en page (avec le pied-de-page) - Faites un aperçu écran - Imprimer dès que vous êtes sure de votre graphique